会津大学 RTミドルウェア講習会

@ 2018 The University of Aizu

## 目次

| 1        | $\mathrm{EV}$ | 3を起動する                              | 1  |
|----------|---------------|-------------------------------------|----|
| 2        | ソフ            | フトウェアジョイスティックコンポーネントをダウンロードする       | 3  |
| 3        | 速周            | 度ベクトルコンバーターコンポーネントをダウンロードする         |    |
| (        | RTC           | -Library-FUKUSHIMA より)              | 4  |
| 4        | Na            | meServer とコンポーネントを起動する              | 5  |
|          | 4.1           | ネームサーバを起動する                         | 5  |
|          | 4.2           | ソフトウェアジョイスティックコンポーネントを起動する          | 6  |
|          | 4.3           | 速度ベクトルコンバーターコンポーネントを起動する            | 6  |
| <b>5</b> | $\mathrm{EV}$ | /3 用コンポーネントをダウンロードしコピーする            | 7  |
|          | 5.1           | PC ヘダウンロードする                        | 7  |
|          | 5.2           | EV3 と接続する                           | 7  |
|          | 5.3           | EV3 ヘファイルをコピーする                     | 9  |
|          | 5.4           | EV3 で圧縮ファイルを解凍及び実行権限を変更する           | 9  |
| 6        | EV            | '3 で NameServer と EV3 用コンポーネントを起動する | 10 |
|          | 6.1           | Motor を使用できる様にする                    | 10 |
|          | 6.2           | コンポーネントを起動する                        | 10 |
| 7        | $\mathbf{RT}$ | 'SystemEditor の起動とコンポーネントの接続        | 12 |
|          | 7.1           | RTSystemEditor を起動する                | 12 |
|          | 7.2           | ネームサーバへ接続する                         | 12 |
|          | 7.2           | 2.1 自ホスト (PC) の入力                   | 13 |
|          | 7.2           | 2.2 EV3のネームサーバへ接続する                 | 14 |
|          | 7.3           | SystemDiagram でコンポーネントを接続する         | 15 |
| 8        | 動作            | 乍確認                                 | 16 |
|          | 8.1           | アクティベートし動作を確認する                     | 16 |

※ 文中の「x.y」や「x.y.z」の表記は使用環境の OpenRTM-aist のバージョンに読み替えてく ださい。

## 1 EV3 を起動する

今回使用する EV3 を起動します。EV3 の決定ボタン(下図参照)を押して EV3 を起動します。

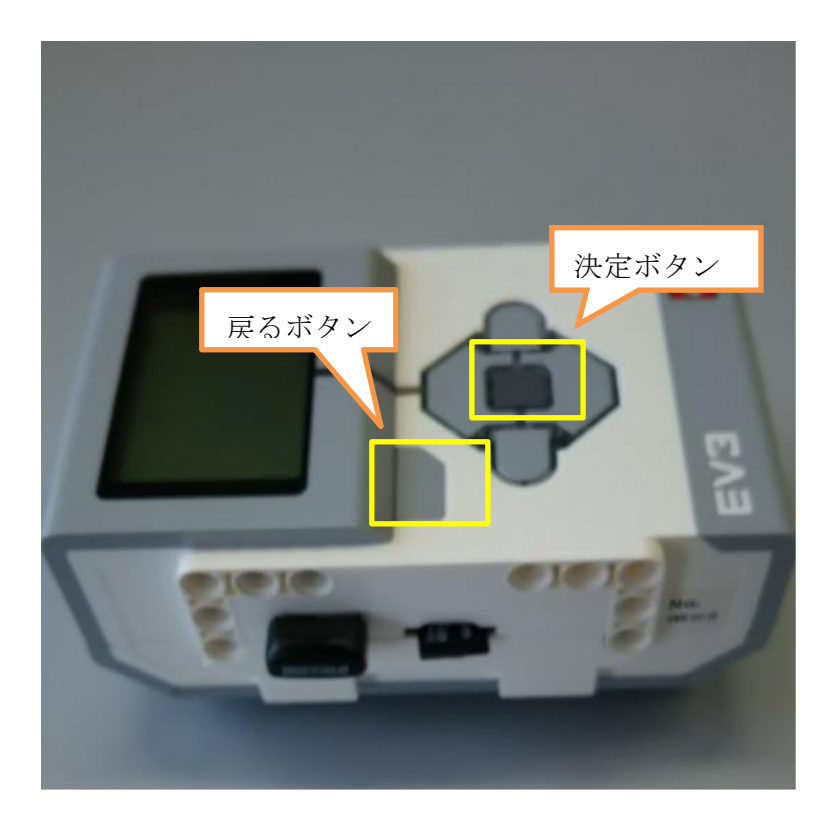

しばらくすると ev3dev が起動して画面にメニューが表示されます。2~3 分間ずっと boot の状態が続くときは[戻るボタン][決定ボタン][左ボタン]を同時に数秒間押し続けてください。強制的に再起動となります。

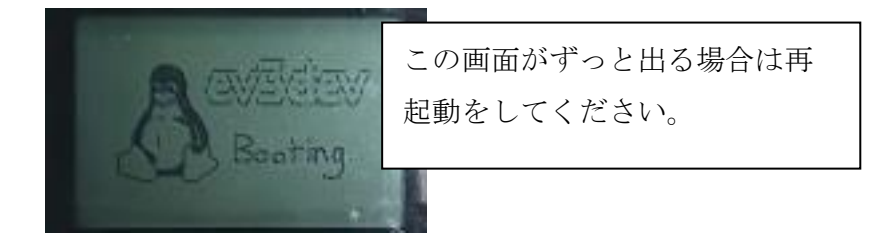

メニューの右上に IP アドレスが表示されるのを確認してください。 繋がっている場合は画面左上に IP アドレス[192.168.11.xxx]と表示されます。

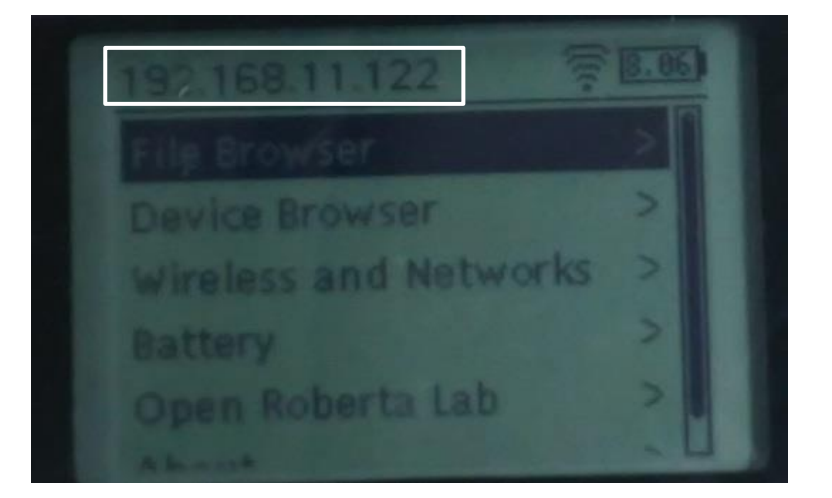

## 2 ソフトウェアジョイスティックコンポーネントをダウ ンロードする

ソフトウェアジョイスティックコンポーネントを改良して、2次元速度ベクトル (TimedVelocity2D)の出力をするようにしたコンポーネントが下記の URL にありますのでダ ウンロードして解凍してください。

・ソフトウェアジョイスティック ジョイスティックの GUI を表示

 $https://rtc\-fukushima.jp/wp/wp\-content/uploads/2017/07/TkJoyStick.zip$ 

## 3 速度ベクトルコンバーターコンポーネントをダウンロ ードする

今回使用するソフトウェアジョイスティックは移動ロボット「kobuki」用の値を出力するもので、それを EV3 の値に変換するために速度ベクトルコンバーターを使用します。

速度ベクトルコンバーターコンポーネントを下記の URL からダウンロードし、解凍します。

 ・速度ベクトルコンバーターコンポーネント kobuki 用の値を EV3 用の値に変換 URL:https://rtc-fukushima.jp/wp/wp-content/uploads/2018/11/VelConv.zip

## 4 NameServer とコンポーネントを起動する

### 4.1 ネームサーバを起動する

ネームサーバを起動していない場合は、ネームサーバを起動します。 Windows の場合、スター トメニューから 「OpenRTM-aist x.y」→「tools」の下の Start Naming Service から起動しま す。

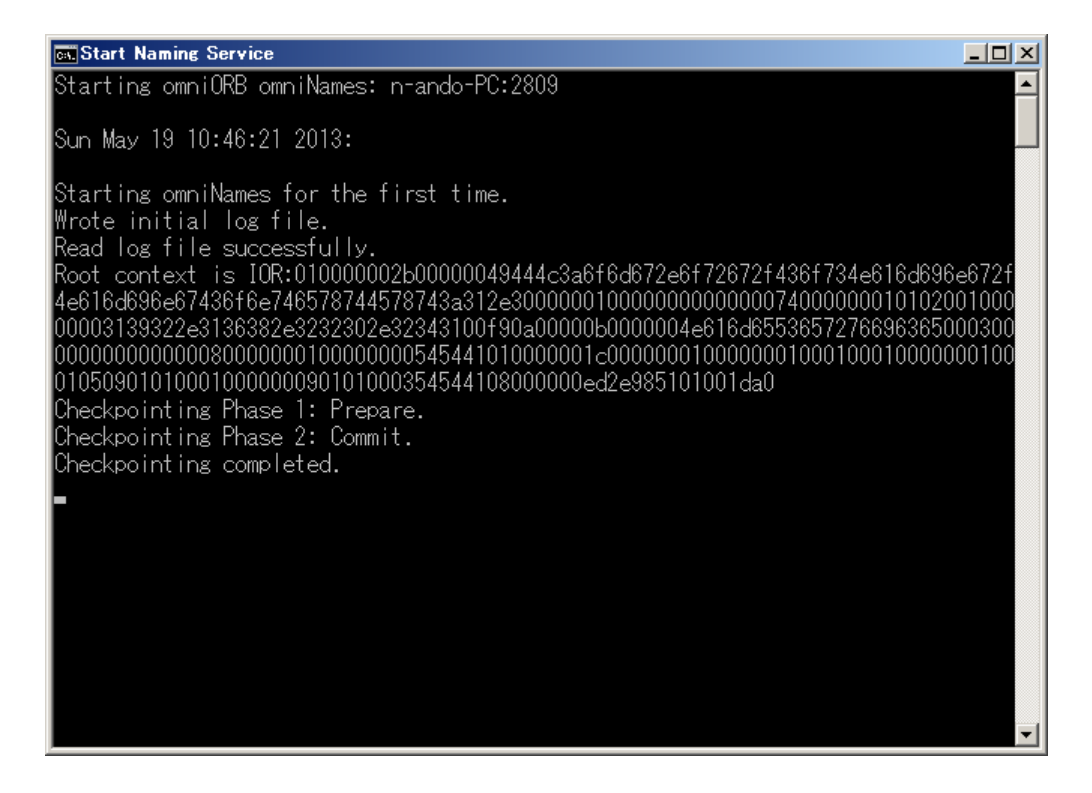

### 4.2 ソフトウェアジョイスティックコンポーネントを起動する

ソフトウェアジョイスティックを起動します。

解凍した TkJoyStick.zip フォルダの下の「TkJoyStickComp.py」をダブルクリックしてソフト ウェアジョイスティックコンポーネントを起動します。

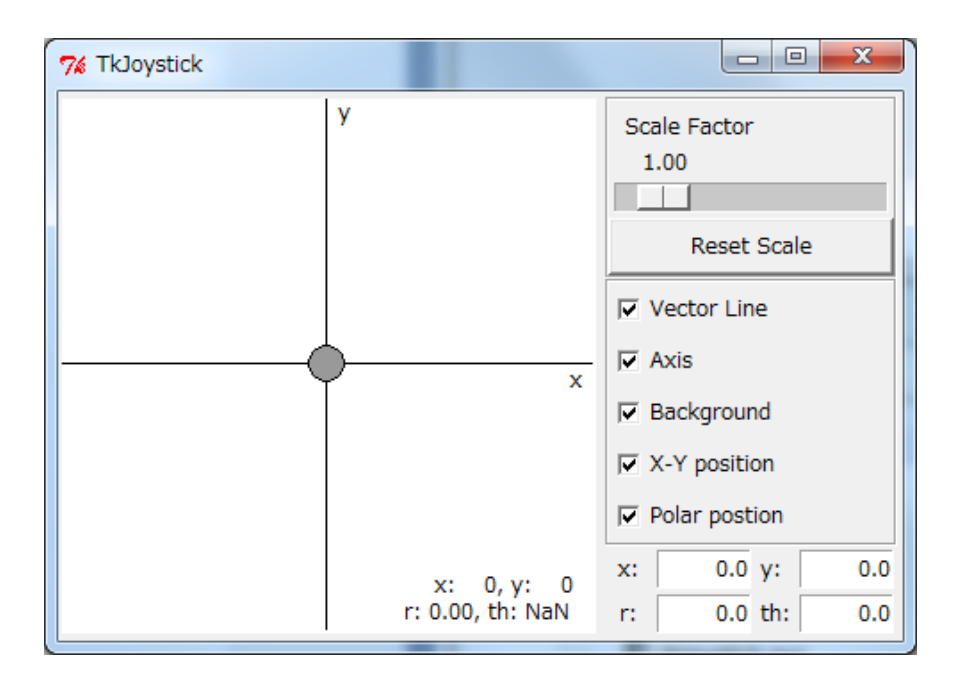

### 4.3 速度ベクトルコンバーターコンポーネントを起動する

速度ベクトルコンバーターコンポーネントを起動します。解凍したフォルダの下の「VelConv.py」 をダブルクリックして速度ベクトルコンバーターコンポーネントを起動します。

## 5 EV3 用コンポーネントをダウンロードしコピーする

EV3 を動作させるためには EV3 でもコンポーネントを動作させる必要があります。 ここでは一旦 PC に EV3 用コンポーネントをダウンロードし、それを EV3 にコピーします。

## 5.1 PC ヘダウンロードする

EV3 用コンポーネントを RTC-Library-FUKUSHIMA から PC ヘダウンロードします。

・EV3 用コンポーネント:

https://rtc-fukushima.jp/wp/wp-content/uploads/2017/07/EV3Control.zip

## 5.2 EV3 と接続する

Tera Term で EV3 に接続します。 EV3 に表示された IP アドレスを入力します。

| 🤐 Tera Term - [未接続] VT                                |   | × |
|-------------------------------------------------------|---|---|
| ファイル(F) 編集(E) 設定(S) コントロール(O) ウィンドウ(W) ヘルプ(H)         |   |   |
|                                                       |   | Â |
| Tera Term: 新しい接続                                      |   |   |
| ● TCP/IP ホスト(T): 1921683.41 ・                         |   |   |
| ビヒストリ(O)<br>サービス: ◎ Telnet TCPボート#(P): 22             |   |   |
| ● SSH SSH/「―ジョン(V): <u>SSH2</u> →<br>● その他 _ デーレール(2) |   |   |
|                                                       |   |   |
| のシリアルレポート(R):                                         |   |   |
| OK キャンセル ヘルブ(H)                                       |   |   |
|                                                       | ĩ |   |
|                                                       |   | + |

ユーザ名:robot

| パスフレーズ:maker を入力               | します。                                 |                                                                       |
|--------------------------------|--------------------------------------|-----------------------------------------------------------------------|
|                                | ユーザ名(N):robot                        |                                                                       |
| 2 192.168.3.3<br>ファイル(F) SSH認証 | パスフレーズ(P): maker                     | r                                                                     |
| ■                              | ·ēt.                                 | セキュリティ警告                                                              |
| ב ا                            | げ名(N): root                          | knows hostsリスト中のサーバ"raspA1.local"のエントリ<br>と、接続先のホスト鍵が *一致していません* 悪意を持 |
| パスフレー                          | -ズ(P): ●●●●●●                        | ったホストか、接続しよっとしているサーハのふりをして<br>いる可能性もありますので、十分注意してください。                |
|                                | ☑ バスワードをメモリ上に記憶する(M) □ エージェント転送する(0) | known hostsリストに二のホストを追加して続行すると、<br>次回から二の警告は出なくなります。                  |
| ◎ プレイ                          | ンテキストを使う(L)                          |                                                                       |
| © RSA/                         | DSA鏈を使う 秘密鏈(K):                      | サーバ側のホスト鍵指統:<br>5fi272b5i99:2dtcci19:a3:b2:ce:d0:afi44:b9:d2:f1       |
| O rhosts                       | (SSH1)を使う ローカルのユーザ名(U)               | この画面が出ました続行ボ                                                          |
|                                | ホスト鏈(F):                             | タンを押下してください。                                                          |
| ◎ チャレ                          | ンジレスポンス認証を使う(キーボードインタラクティブ)(C)       |                                                                       |
| 🔘 Pagea                        | ntを使う                                | ······································                                |
|                                | OK 接続时(D)                            | 既存の鍵を、新し、鍵で上書きする(R)           統行(C)         接続断(D)                    |
|                                |                                      |                                                                       |

この画面が表示されたらログイン完了です。

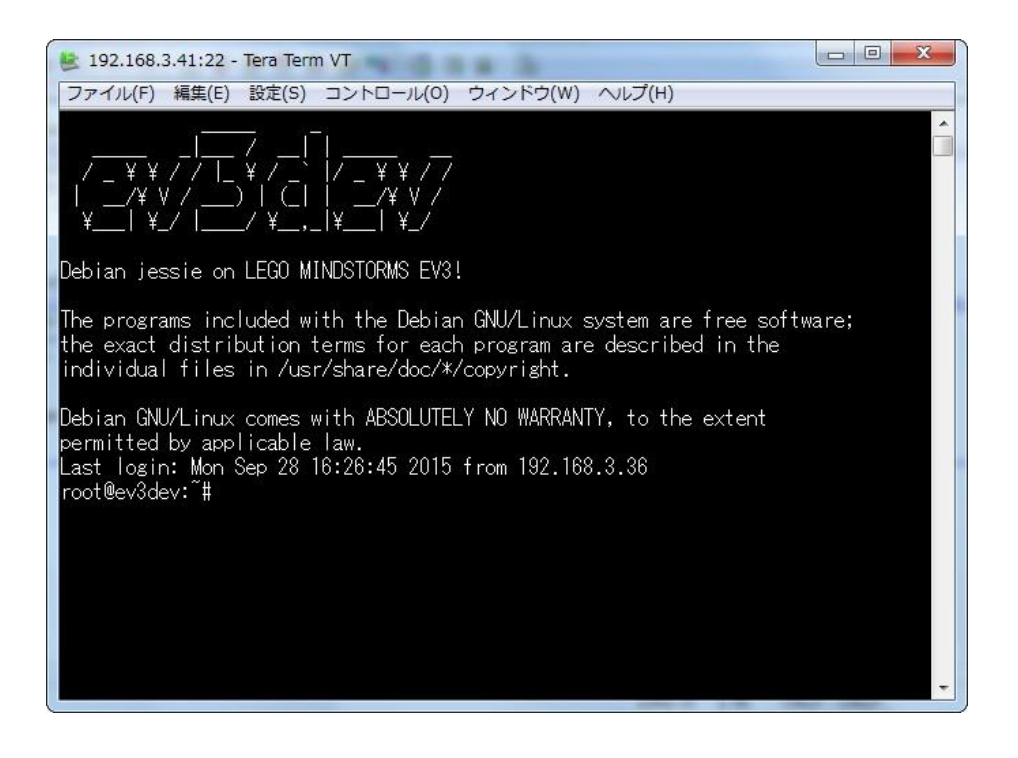

### 5.3 EV3 ヘファイルをコピーする

Tera Term の「ファイルメニュー」→「SSH SCP ...」を選択します。

| TTSSH: Secure File Copy |                                             |   |         |  |  |
|-------------------------|---------------------------------------------|---|---------|--|--|
| Erom:                   |                                             |   | Send    |  |  |
| To:                     | ~/<br>You can drag the file to this window. |   | Cancel  |  |  |
|                         |                                             |   |         |  |  |
| From:                   |                                             | ] | Receive |  |  |
| To:                     | C:¥Program Files (x86)¥teraterm             |   |         |  |  |
|                         |                                             |   |         |  |  |

上の方の From に 4.1 でダウンロードした EV3 用コンポーネントの圧縮ファイルを選択し、Send ボタンをクリックします。

#### 5.4 EV3 で圧縮ファイルを解凍及び実行権限を変更する

以下のコマンドを入力し、圧縮ファイルの解凍を行います。

#### \$ unzip EV3Control.zip

unzip: 圧縮ファイルを復元する。

圧縮ファイル名が異なる場合があります。その場合はファイル名を読み替えて解凍してください。

以下のコマンドを入力し、EV3 用コンポーネントの実行権限の変更を行います。

\$ cd EV3Control/build/src \$ chmod 777 EV3ControlComp

cd:カレントディレクトリを変更する。 chmod:ファイルやディレクトリのパーミッション(アクセスや実行する権限)を変更する。

## 6 EV3 で NameServer と EV3 用コンポーネントを起動す

## る

#### 6.1 Motor を使用できる様にする

モータを使用できる様にします。以下のコマンドで EV3 のモータを使用できる様にします。

\$ echo on > /sys/class/tacho-motor/motor0/speed\_regulation
\$ echo on > /sys/class/tacho-motor/motor1/speed regulation

### 6.2 コンポーネントを起動する

以下のコマンドでコンポーネントを起動します。

```
$ rtm-naming
```

- \$ cd ~/ EV3Control/build/src/
- \$ ./ EV3ControlComp

[rtm-naming]途中 (y/n)の入力を求められますので「y」を入力します。また、[sudo] password for robot: の文言が表示されパスワードを求められます。

その際は EV3 のパスワード「maker」を入力してください。パスワードの入力のとき文字の表示などはなくブランク状態になっています。

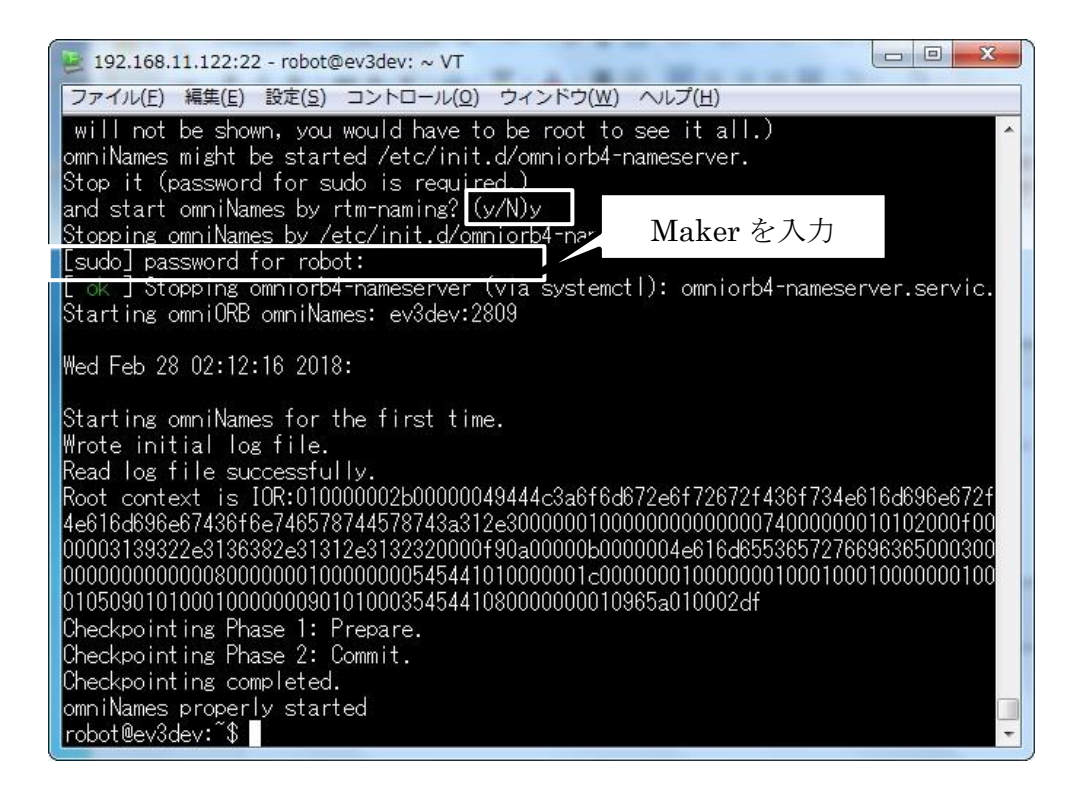

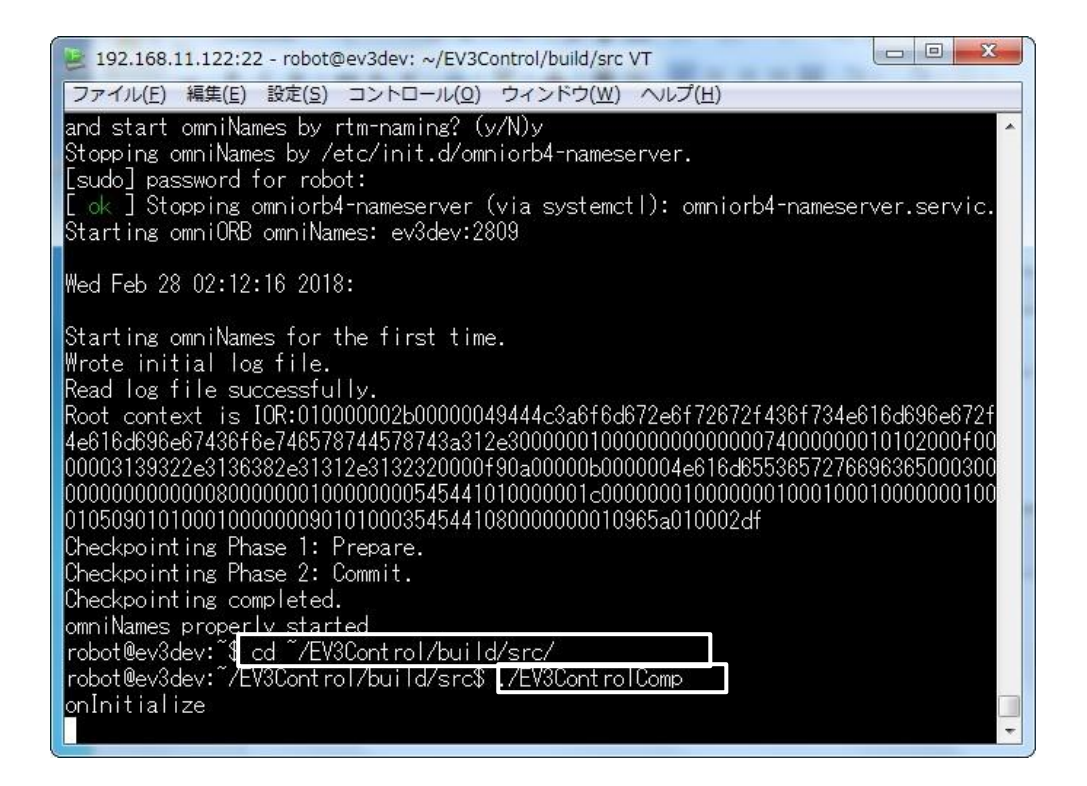

## 7 RTSystemEditor の起動とコンポーネントの接続

### 7.1 RTSystemEditor を起動する

RTSystemEditor を起動していない場合、スタートメニューから「OpenRTM-aist x.y」→「tools」 の下の RTSystemEditorRCP から起動します。

## 7.2 ネームサーバへ接続する

RTSystemEditor の左側の NameService View のコンセントアイコンをクリックし、ネームサ ーバに接続します。

| RT System Editor RCP                                  |                   |                                    |        |                   |        |
|-------------------------------------------------------|-------------------|------------------------------------|--------|-------------------|--------|
| <u>File Window H</u> elp                              |                   |                                    |        |                   |        |
| 07. 075. 🖻 👹 🔐                                        |                   |                                    |        |                   |        |
| 🗯 Name Ser 👘 Repositor 🖳 🗆                            | 📆 *System Diagram | 1 🔀                                | - 8    | □ プロパティー          |        |
| 🖞 (-) (-) 👔 🔅 (-) (-) (-) (-) (-) (-) (-) (-) (-) (-) |                   |                                    |        | プロパティー            | 値      |
|                                                       |                   |                                    |        | דא System Diagram |        |
|                                                       |                   |                                    |        | System ID         |        |
|                                                       |                   |                                    |        | Kind              | ONLINE |
|                                                       |                   |                                    |        | Create Date       |        |
|                                                       |                   |                                    |        | Update Date       |        |
|                                                       |                   |                                    |        | Composite         | None   |
|                                                       |                   |                                    |        |                   |        |
|                                                       |                   |                                    |        |                   |        |
|                                                       |                   |                                    |        |                   |        |
|                                                       |                   |                                    |        |                   |        |
|                                                       |                   |                                    |        |                   |        |
|                                                       |                   |                                    |        |                   |        |
|                                                       |                   |                                    |        |                   |        |
|                                                       |                   |                                    |        |                   |        |
|                                                       |                   |                                    |        |                   |        |
|                                                       | Configur KT Ma    | anager 🕂 Composi 🔭 Executio 💦 RT L | po.    |                   |        |
|                                                       |                   |                                    |        |                   |        |
|                                                       | ComponentName:    | ConfigurationSet:                  | 編集     |                   |        |
|                                                       | active config     | name value                         | 海田     |                   |        |
|                                                       |                   |                                    | 200713 |                   |        |
|                                                       |                   |                                    | キャンセル  |                   |        |
|                                                       |                   |                                    |        |                   |        |
|                                                       |                   |                                    |        |                   |        |
|                                                       |                   |                                    |        |                   |        |
|                                                       | 復制int             |                                    |        |                   |        |
|                                                       |                   | ACCUM CONSTRAINED                  |        | < III             | •      |
| 1                                                     |                   |                                    |        |                   |        |
|                                                       |                   |                                    |        |                   | _      |

#### 7.2.1 自ホスト (PC) の入力

まず、自ホストのネームサーバに接続します。接続ダイアログに localhost と入力します。

| ● ネームサーバへ接続      | ×                |
|------------------|------------------|
| ネームサーバのアドレスを入力して | ください。            |
| localhost        | ← (Address:Port) |
|                  |                  |
|                  |                  |
| ОК               | キャンセル            |
|                  |                  |

| RT System Editor RCP       |                            |                             |           |          |   |
|----------------------------|----------------------------|-----------------------------|-----------|----------|---|
| <u>File Window H</u> elp   |                            |                             |           |          |   |
| 57. 5F6 🕨 🛎 🔅 🔐            |                            |                             |           |          |   |
| 🖋 Name Ser 🕅 Repositor 🖓 🗆 | 💀 *System Diagram 🛛        |                             |           | □ プロパティー | ~ |
| 🖞 🗘 🖓 🛣 🖉                  |                            |                             |           | プロパティー   | 値 |
| > אד localhost             |                            |                             |           |          |   |
|                            |                            |                             |           |          |   |
|                            |                            |                             |           |          |   |
|                            |                            |                             |           |          |   |
|                            |                            |                             |           |          |   |
|                            |                            |                             |           |          |   |
|                            |                            |                             |           |          |   |
|                            |                            |                             |           |          |   |
|                            |                            |                             |           |          |   |
|                            |                            |                             |           |          |   |
|                            |                            |                             |           |          |   |
|                            |                            |                             |           |          |   |
|                            |                            |                             |           |          |   |
|                            |                            |                             |           |          |   |
|                            | Configur KT Manager        | T Composi RT Executio RT RT | Log 🗖 🗖   |          |   |
|                            | ComponentName: Configura   | tionSet:                    | ()        |          |   |
|                            | Componentivame.   conligue |                             | 編集        |          |   |
|                            | active config name         | value                       | 適用        |          |   |
|                            |                            |                             | +++>++711 |          |   |
|                            |                            |                             | +1200     |          |   |
|                            |                            |                             |           |          |   |
|                            |                            |                             |           |          |   |
|                            | 2211 注計                    |                             |           |          |   |
|                            | Loc.222 ALL/4              | AET/14                      |           | ۲ III    | • |
|                            |                            |                             |           |          |   |
|                            |                            |                             |           |          |   |

#### 7.2.2 EV3 のネームサーバへ接続する

次に、EV3 のネームサーバへ接続します。再度 NameService View の接続アイコンをクリック し、EV3 に表示されている IP アドレスをダイアログに入力します。

| ● ネームサーバへ接続       | ×                |
|-------------------|------------------|
| ネームサーバのアドレスを入力してく | ださい。             |
| 192.168.0.2       | ✓ (Address:Port) |
|                   |                  |
|                   |                  |
| ок                | キャンセル            |
|                   |                  |

## 7.3 SystemDiagram でコンポーネントを接続する

ネームサービスビューには2つのネームサーバの状態が表示され、1つ目のネームサーバに EV3Control0、2つ目のネームサーバにTkJoyStick0とVelConv0のコンポーネントが見えて いる状態になります。

RTSystemEditor のメニューバーの「 Open New System Editor 」ボタンをクリックし、 SystemDiagram を開きます。 NameService View から TkJoyStick0 と VelConv0 と EV3Mindstorms0 をそれぞれ SystemDiagram 上にドラッグアンドドロップし、下図のように 接続します。

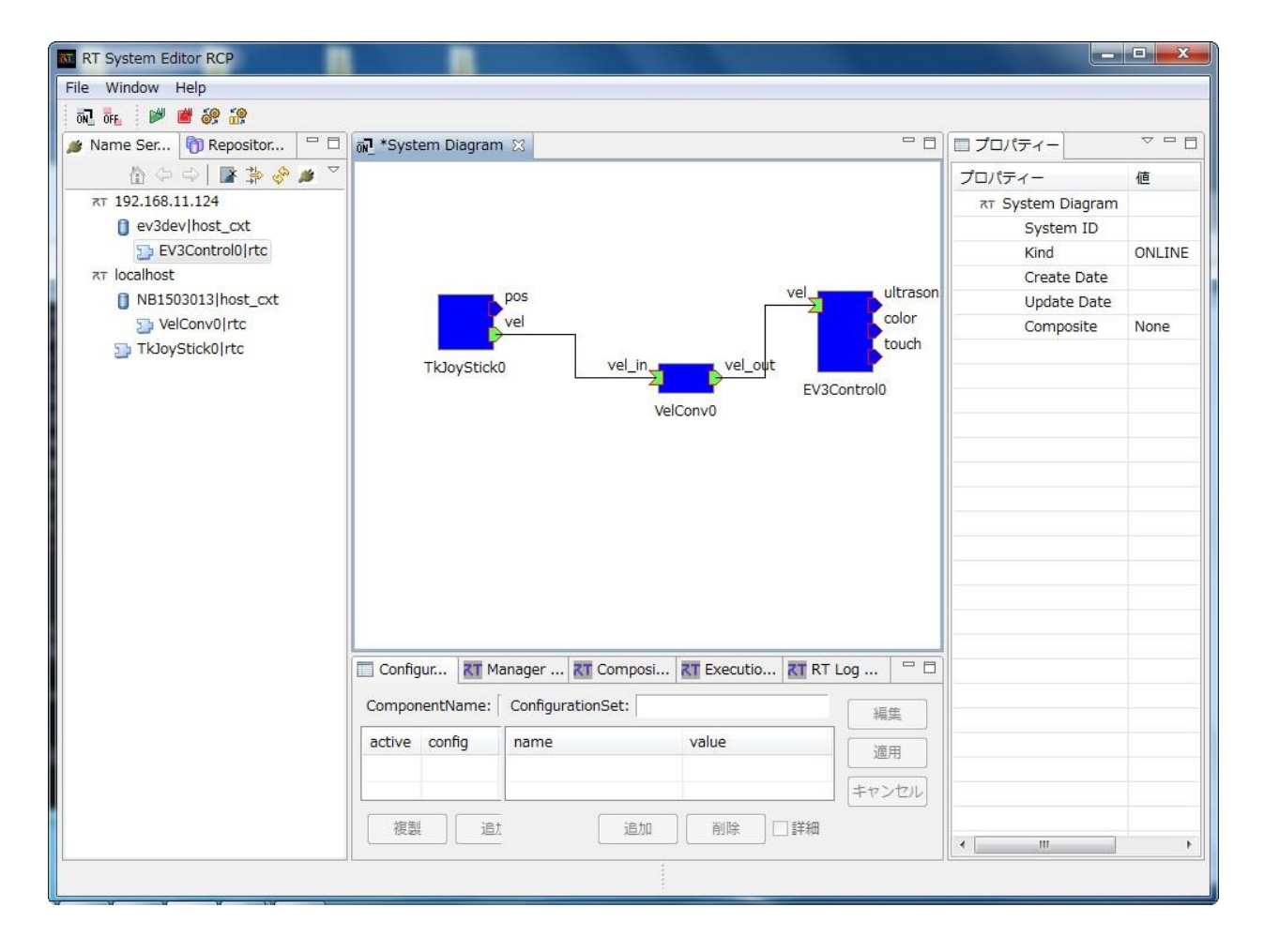

## 8 動作確認

## 8.1 アクティベートし動作を確認する

RTSystemEditor のメニューバーの緑の再生ボタンをクリックすると、TkJoyStick0、VelConv0、 EV3Control 0 がアクティベートされます。

ソフトウェアジョイスティックで EV3 が操作できることを確認してください。